## CADASTRAR A NATUREZA DE OPERAÇÃO

A Natureza de Operação Fiscal é um código utilizado no Brasil para classificar legalmente os itens da Nota Fiscal, em relação ao tipo de operação que está sendo realizada (origem, destino e uso das mercadorias). Exemplo: venda para dentro do estado, venda para fora do estado, compra para industrialização, devolução de mercadorias etc.

A legislação permite que façamos notas com diversos itens classificados em CFOP`s diferentes dentro de uma mesma NF. Comumente colocamos produtos de Naturezas semelhantes dentro da mesma NF. Ex: NOP - venda de merc. adq. de terc. com os CFOPs 5405 ou 5102.

Se você está emitindo uma Nota Fiscal no sistema Lince e não encontrou a natureza correta é necessário cadastra-lo!!!

R.

Notas Fiscais

| 2 A - 0 B 4 A A                                                                                                    | 9 <b></b> 6                                                                          |                                                      | de     |                                               |                                                                     |                        |                                                                           |                                                              |                                          |                                                                                                    |               |             |
|----------------------------------------------------------------------------------------------------|--------------------------------------------------------------------------------------|------------------------------------------------------|--------|-----------------------------------------------|---------------------------------------------------------------------|------------------------|---------------------------------------------------------------------------|--------------------------------------------------------------|------------------------------------------|----------------------------------------------------------------------------------------------------|---------------|-------------|
|                                                                                                    |                                                                                      | , "נ_י                                               | Infor  | macões da l                                   | Nota                                                                | <b>y</b> 11 <b>1</b> 1 |                                                                           |                                                              |                                          |                                                                                                    |               |             |
| a Nota Modelo da Nota                                                                                                    |                                                                                      |                                                      |        |                                               |                                                                     |                        |                                                                           |                                                              | Ent                                      | trada / Saída                                                                                              |               |             |
| 86                                                                                                    |                                                                                      |                                                      |        |                                               |                                                                     |                        |                                                                           |                                                              | Sai                                      | ída                                                                                                    |               | -           |
| ureza da Operação                                                                                                    |                                                                                      | CF                                                   | OP     |                                               | Mode                                                                | elo                    |                                                                           | Série                                                        |                                          | Sul                                                                                                    | o. Série      |             |
| IDAS                                                                                                    |                                                                                      | v 51                                                 | 02     |                                               | 55                                                                  |                        |                                                                           | 1                                                            |                                          | 00                                                                                                    | )             |             |
| ite Nome                                                                                                    |                                                                                      |                                                      |        |                                               |                                                                     |                        | C.N.P.J.                                                                  | /C.P.F.                                                      |                                          |                                                                                                    | Data Emis     | são         |
| 1 CEREALISTA NOVA SAFRA LTD                                                                                                    | A                                                                                    |                                                      |        |                                               |                                                                     |                        | 1959264                                                                   | 1000372                                                      |                                          |                                                                                                    | 07/05/20      | 14 15       |
| ereço                                                                                                    |                                                                                      | B                                                    | Bairro | E.                                            |                                                                     |                        |                                                                           |                                                              | Сер                                      |                                                                                                    | Data Said     | a / Entrada |
| MANOEL JACINTO COELHO JUNIOR                                                                                                    |                                                                                      |                                                      | CAMP   | PINA VERDE                                    |                                                                     |                        |                                                                           |                                                              | 32150                                    | 0-245                                                                                                    | 07/05/20      | 14 15       |
| ero Cidade                                                                                                    |                                                                                      |                                                      | 1      | Telefone                                      |                                                                     | UF                     | Insc. Estadual                                                            |                                                              |                                          |                                                                                                    | Hora da Saida |             |
| . Contagem                                                                                                    |                                                                                      |                                                      |        | (031)3329-                                    | 1500                                                                | MG                     | 0624                                                                      | 258870284                                                    | ł                                        |                                                                                                    | 10:49:13      |             |
| ag a column header here to group by that column                                                                                                    |                                                                                      |                                                      |        |                                               |                                                                     |                        |                                                                           |                                                              |                                          |                                                                                                    | CFUE          | )           |
|                                                                                                    |                                                                                      | 11                                                   | _      |                                               |                                                                     |                        |                                                                           |                                                              |                                          |                                                                                                    |               | ,           |
| Código 💌 Descrição                                                                                                    | CFI 🛆 🔻                                                                              | CST                                                  | •      | QTDE                                          | Unitário                                                            | Т                      | otal                                                                      | ICMS                                                         | IPI                                      | ICMS Normal                                                                                                |               |             |
| Código     Descrição       2     545     CIGARRETE PRESUNTO E MUSSAREL                                                                                                    | CFI △ ▼<br>A 5201                                                                    | CST<br>102                                           | -      | QTDE<br>1                                     | Unitário<br>2,50                                                    | T                      | otal<br>2,50                                                              | ICMS<br>7,00                                                 | IPI<br>0                                 | ICMS Normal                                                                                                |               | 2           |
| Codigo     Descrição       2     545     CIGARRETE PRESUNTO E MUSSAREL       3     546     EMPADA DE FRANGO                                                                                                    | CFI △ ▼<br>.A 5201<br>5201                                                           | CST<br>102<br>102                                    |        | QTDE<br>1                                     | Unitário<br>2,50<br>3,00                                            | Т                      | 0tal<br>2,50<br>3,00                                                      | ICMS<br>7,00<br>7,00                                         | IPI 0                                    | ICMS Normal<br>0<br>0                                                                                      |               |             |
| Codigo     Descrição       2     545     CIGARRETE PRESUNTO E MUSSAREL       3     546     EMPADA DE FRANGO       4     542     MOUSSE DE MORANGO                                                                                                    | CFI △ ▼<br>A 5201<br>5201<br>5201                                                    | CST<br>102<br>102<br>102                             |        | QTDE<br>1<br>1<br>1                           | Unitário<br>2,50<br>3,00<br>3,00                                    | To                     | otal<br>2,50<br>3,00<br>3,00                                              | ICMS<br>7,00<br>7,00<br>7,00                                 | IPI 0                                    | ICMS Normal                                                                                                |               |             |
| Codigo     ▼     Descrição       2     545     CIGARRETE PRESUNTO E MUSSAREL       3     546     EMPADA DE FRANGO       4     542     MOUSSE DE MORANGO       5     100     PAO DE QUEUO KG                                                                         | CFI △ ▼<br>A 5201<br>5201<br>5201<br>5201<br>5201                                    | CST<br>102<br>102<br>102<br>102                      |        | QTDE<br>1<br>1<br>0,34                        | Unitário<br>2,50<br>3,00<br>3,00<br>15,90                           | T                      | otal<br>2,50<br>3,00<br>3,00<br>5,41                                      | ICMS<br>7,00<br>7,00<br>7,00<br>7,00                         | IPI 0<br>0<br>0                          | ICMS Normal<br>0<br>0<br>0<br>0                                                                            |               |             |
| Codigo     ▼     Descrição       2     545     CIGARRETE PRESUNTO E MUSSAREL       3     546     EMPADA DE FRANGO       4     542     MOUSSE DE MORANGO       5     100     PAO DE QUEJIO KG       7     519     SALGADINHOS KG                                     | CFI △ ▼<br>A 5201<br>5201<br>5201<br>5201<br>5201<br>5201<br>5201                    | CST<br>102<br>102<br>102<br>102<br>102<br>102        | ▼      | QTDE<br>1<br>1<br>0,34<br>0,136               | Unitário<br>2,50<br>3,00<br>3,00<br>15,90<br>29,90                  |                        | otal<br>2,50<br>3,00<br>3,00<br>5,41<br>4,07                              | ICMS<br>7,00<br>7,00<br>7,00<br>7,00<br>7,00                 | IPI 0<br>0<br>0<br>0<br>0                | ICMS Normal                                                                                                |               |             |
| Codigo     ▼     Descrição       2     545     CIGARRETE PRESUNTO E MUSSAREL       3     546     EMPADA DE FRANGO       4     542     MOUSSE DE MORANGO       5     100     PAO DE QUEUO KG       7     519     SALGADINHOS KG       1     531     BAGUETE BORDEAUX | CFI △ ▼<br>A 5201<br>5201<br>5201<br>5201<br>5201<br>5201<br>5202                    | CST<br>102<br>102<br>102<br>102<br>102<br>102        |        | QTDE<br>1<br>1<br>0,34<br>0,136<br>0,202      | Unitário<br>2,50<br>3,00<br>3,00<br>15,90<br>29,90<br>18,90         |                        | otal<br>2,50<br>3,00<br>3,00<br>5,41<br>4,07<br>3,82                      | ICMS<br>7,00<br>7,00<br>7,00<br>7,00<br>7,00<br>7,00         | IPI 0 0 0 0 0 0 0 0 0 0 0 0 0 0 0 0 0 0  | ICMS Normal<br>0<br>0<br>0<br>0<br>0<br>0<br>0<br>0<br>0                                                   |               |             |
| Codigo ▼ Descrição   2 545 CIGARRETE PRESUNTO E MUSSAREL   3 546 EMPADA DE FRANGO   4 542 MOUSSE DE MORANGO   5 100 PAO DE QUEUO KG   7 519 SALGADINHOS KG   1 531 BAGUETE BORDEAUX   6 42 REFRI CITRUS SCHWEPEES LIGHT 350                                         | CFI △ ▼<br>A 5201<br>5201<br>5201<br>5201<br>5201<br>5201<br>5201<br>5202<br>0M 5411 | CST<br>102<br>102<br>102<br>102<br>102<br>102<br>500 |        | QTDE<br>1<br>1<br>0,34<br>0,136<br>0,202<br>2 | Unitário<br>2,50<br>3,00<br>3,00<br>15,90<br>29,90<br>18,90<br>3,50 | To                     | otal     2,50       3,00     3,00       5,41     4,07       3,82     7,00 | ICMS<br>7,00<br>7,00<br>7,00<br>7,00<br>7,00<br>7,00<br>8,40 | IPI 0<br>0<br>0<br>0<br>0<br>0<br>0<br>0 | ICMS Normal<br>0<br>0<br>0<br>0<br>0<br>0<br>0<br>0<br>0<br>0<br>0<br>0<br>0<br>0<br>0<br>0<br>0<br>0<br>0 |               |             |
| Codigo ▼ Descrição   2 545 CIGARRETE PRESUNTO E MUSSAREL   3 546 EMPADA DE FRANGO   4 542 MOUSSE DE MORANGO   5 100 PAO DE QUEUO KG   7 519 SALGADINHOS KG   1 531 BAGUETE BORDEAUX   6 42 REFRI CITRUS SCHWEPEES LIGHT 350                                         | CFI △ ▼<br>A 5201<br>5201<br>5201<br>5201<br>5201<br>5201<br>5202<br>0M 5411         | CST<br>102<br>102<br>102<br>102<br>102<br>102<br>500 |        | QTDE<br>1<br>1<br>0,34<br>0,136<br>0,202<br>2 | Unitário<br>2,50<br>3,00<br>3,00<br>15,90<br>29,90<br>18,90<br>3,50 |                        | otal     2,50       3,00     3,00       5,41     4,07       3,82     7,00 | ICMS<br>7,00<br>7,00<br>7,00<br>7,00<br>7,00<br>7,00<br>8,40 | IPI 0<br>0<br>0<br>0<br>0<br>0<br>0      | ICMS Normal<br>C<br>C<br>C<br>C<br>C<br>C<br>C<br>C<br>C<br>C<br>C<br>C<br>C<br>C<br>C<br>C<br>C<br>C<br>C |               |             |
| Codigo ▼ Descrição   2 545 CIGARRETE PRESUNTO E MUSSAREL   3 546 EMPADA DE FRANGO   4 542 MOUSSE DE MORANGO   5 100 PAO DE QUEUO KG   7 519 SALGADINHOS KG   1 531 BAGUETE BORDEAUX   6 42 REFRI CITRUS SCHWEPEES LIGHT 350                                         | CFI △ ▼<br>A 5201<br>5201<br>5201<br>5201<br>5201<br>5201<br>5202<br>DM 5411         | CST<br>102<br>102<br>102<br>102<br>102<br>102<br>500 |        | QTDE<br>1<br>1<br>0,34<br>0,136<br>0,202<br>2 | Unitário<br>2,50<br>3,00<br>3,00<br>15,90<br>29,90<br>18,90<br>3,50 |                        | otal     2,50       3,00     3,00       5,41     4,07       3,82     7,00 | ICMS<br>7,00<br>7,00<br>7,00<br>7,00<br>7,00<br>7,00<br>8,40 | IPI<br>0<br>0<br>0<br>0<br>0<br>0        | ICMS Normal<br>0<br>0<br>0<br>0<br>0<br>0<br>0<br>0<br>0<br>0<br>0<br>0<br>0<br>0<br>0<br>0                |               |             |

1º PASSO

## **CADASTRO DE CFOP**

Página 2 / 6 (c) 2024 Administrador <wagner@grupotecnoweb.com.br> | 2024-05-05 01:52 URL: http://faq.resolvapelosite.com.br/index.php?action=artikel&cat=0&id=273&artlang=pt-br Antes de cadastrar a natureza é necessário cadastrar o código CFOP da natureza de operação.

**CFOP** é a sigla de Código Fiscal de Operações e Prestações, das entradas e saídas de mercadorias, intermunicipal e interestadual. Trata-se de um código numérico que identifica a natureza de circulação da mercadoria ou a prestação de serviço de transportes.

Para cadastrar o CFOP acesse o menu Cadastro > Nota Fiscal > CFOP

## Clique no Botão Novo (Sinal de +)

| VG .        | Cadastro de Cfop                            |  |
|-------------|---------------------------------------------|--|
| Editar      | <u>P</u> esquisar <u>R</u> elatório         |  |
| 4 🗖         | 2 🚳 🗕   🔍   🖶   🚖                           |  |
| 1<br>Código | 2<br>CFOP<br>5102                           |  |
| [Esc = Sa   | ir ] [Enter para mudar de campo ] Inserindo |  |

1. O código é sequencial e fornecido pelo sistema.

2. No campo CFOP Informe qual o código CFOP da operação que deseja cadastrar.

**Obs:** Ele possui quatro dígitos e deve ser iniciado por 1, 2, 3, 5, 6,7.

2º PASSO

## CADASTRO DE NATUREZA DE OPERAÇÃO

Página 3 / 6 (c) 2024 Administrador <wagner@grupotecnoweb.com.br> | 2024-05-05 01:52 URL: http://faq.resolvapelosite.com.br/index.php?action=artikel&cat=0&id=273&artlang=pt-br A natureza de operação pode ser classificada como entrada, saída ou CFOP de transporte.

Para cadastrar a natureza de operação acesse o menu Cadastro > Nota Fiscal > Natureza de Operação

| w.                 | Natureza Operação 📃 💷 💌                                                               |
|--------------------|---------------------------------------------------------------------------------------|
| <u>E</u> ditar     | Pesquisar <u>R</u> elatório                                                           |
| ÷ 🗖                | ☑ 🕸 —   ୣ   🖶   🚖                                                                     |
| Natureza<br>Código | L 2<br>Natureza Da Operação CFOP 3<br>2 VENDA DE PRODUCAO DO ESTABELECIMENT( 247 S101 |
| Transport          | e CFOP de Transporte                                                                  |
| Movimenta          | ação                                                                                  |
| O Entrada          | e <u>S</u> aída                                                                       |
| [Esc = Sai         | r] [Enter para mudar de campo] Alterando                                              |

Clique no Botão Novo (Sinal de +)

- 1. O código é sequencial e fornecido pelo sistema.
- 2. No campo Natureza de Operação Informe a descrição para a natureza que irá cadastrar. Auxilia na escolha da natureza na emissão da Nota Fiscal.
- 3. Clique na Lupa para localizar o código já cadastrado anteriormente.

Se apertar a tecla "Enter" o sistema irá listar todos os códigos cadastrados como na imagem a seguir.

| W                                 | Natureza Operação 📃 🖂 🖂           |          |
|-----------------------------------|-----------------------------------|----------|
| <u>E</u> ditar <u>P</u> esquisar  | Relatório                         |          |
| 4 🖬 🛛 🕸                           | 🥲 Pesquisa em CFOP 🗕 🗆 🗙          |          |
| Natureza<br>Código Natu<br>2 VENI | Pesquisar por                     |          |
| Transata                          | Código DESCRICAO                  | ~        |
| Transporte                        | 1 1101                            |          |
|                                   | 2 1102                            |          |
| Maurimente a l'a                  | 3 1111                            |          |
| Movimentação                      | 4 1113                            |          |
| O Entrada                         | 5 5102                            |          |
| [Esc = Sair ] [Ente               | 6 1117                            |          |
| [ Loc - Jun ] [ Lince             | 7 1118                            |          |
|                                   | 8 1120                            |          |
|                                   | 9 1121                            |          |
|                                   | 10 1122                           |          |
|                                   | 11 1124                           |          |
|                                   | 12 1125                           |          |
|                                   | 13 1126                           |          |
|                                   | 14 1151                           |          |
|                                   | 15 1152                           |          |
| $\mathbf{X}$                      | 16 1153                           |          |
|                                   | 17 1154                           |          |
| 1 X Charles                       | 18 1201                           |          |
|                                   | 19 1202                           |          |
|                                   | 20 1203                           |          |
| com sua cara 🛛 🗙                  | [Esc = Sair] Enter para pesquisar | <u> </u> |

4 Escolha se esta natureza representa Entrada, Saída ou de Transporte.

Pronto!! O cadastro da Natureza foi feito com sucesso. Agora pode voltar e emitir a Nota Fiscal normalmente.

ID de solução único: #1272

Página 5 / 6

(c) 2024 Administrador <<br/>wagner @grupotecnoweb.com.br> | 2024-05-05 01:52

URL: http://faq.resolvapelosite.com.br/index.php?action=artikel&cat=0&id=273&artlang=pt-br

Autor: : Márcio Última atualização: 2015-08-20 14:00

> Página 6 / 6 (c) 2024 Administrador <wagner@grupotecnoweb.com.br> | 2024-05-05 01:52 URL: http://faq.resolvapelosite.com.br/index.php?action=artikel&cat=0&id=273&artlang=pt-br